## Add a Search Box with Site Search 360

Site Search 360 provides a search box that can be embedded into your PageCloud site.

## Add a Search Box to your Site

- 1. While logged into your Site Search 360 account, head to the Installation page.
- 2. Copy the two embed codes provided by Site Search 360. Example embed codes below.
- Head to your PageCloud page you want the search box to appear on while in edit mode.
- 4. Paste the embed code using CTRL+V (on Windows) or CMD+V (on a Mac)
- 5. Click "Save" and "View Live" to see your SiteSearch 360 embed code in action.

Example Embed codes:

search